# **Guide d'Installation Rapide TP-Link**

# SOMMAIRE

| 1 - Notice d'installation d'un routeur TP-Link                                                                                                    | 2-5         |
|----------------------------------------------------------------------------------------------------|-------------|
| 2 - Comment configurer la connexion sécurisée WPA-PSK/TKIP d'un routeur TP-LINK                                                                                    | 6-7         |
| 3 - Comment installer un pilote TP-Link                                                                                                    | 8-9         |
| 4 - Configurer une connexion sécurisée en WPA-PSK/TKIP                                                                                                    | 10-12       |
| 5 - Installation STEP BY STEP d'une adresse IP DMZ dans un routeur<br>TP-Link                                                                                      | 13          |
| 6 - Choisir STEP BY STEP des addresses IP/DNS                                                                                                    | 14-15       |
| 7 - Vérification STEP BY STEP des addresses IP/DNS TP LINK                                                                                                    | 16-17       |
| 8 - Vérification STEP BY STEP de l'état du pilote TP-Link                                                                                                    | 18-20       |
| Notice technique donnée à titre indicatif et modifiable sans préavis.<br>Pour plus de renseignements, vous pouvez consulter notre site internet à <u>www.tplin</u> | <u>k.fr</u> |

# **1-Notice d'installation d'un routeur TP-Link**

(Attention : Si le modem que vous avez fait aussi la fonction routeur, comme la Freebox par exemple, alors, Il faut désactiver préalablement la fonction routeur du modem.)

Pour la Première installation, normalement, il n'y a que quelques options à régler sur le routeur TP-Link.

Connecter tous les câbles Ethernet entre la ligne fournisseur Internet sur le modem (Freebox par exemple), le routeur TP-Link et les PCs. Allumer le PC pour procéder à l'installation.

#### Step 1- A l'emplacement de l'adresse URL

- Taper "**192.168.1.1**" pour entrer dans l'interface du routeur, sous Windows.
- Le login et le mot de passe par défaut sont le même , "admin". Il est conseillé de les changer, une fois le routeur configuré.

| Addr 📀 🕙 http://19     | 2.168.1.1/                 |
|------------------------|----------------------------|
| Connecter à 192.1      | 68.1.1                     |
|                        | C C C                      |
| TP-LINK Wireless Route | er WR542G                  |
| Nom d'utilisateur :    | 🕵 admin 🛛 🔽                |
| Mot de passe :         | •••••                      |
| E                      | Mémoriser mon mot de passe |
|                        |                            |
|                        | OK Annuler                 |

#### Step 2- Au menu de l'interface du routeur TP-Link,

Sélectionner "Quick Setup", puis "Next"

| ି<br>TP-LIN                                                                                                    | IK° 54M Wireless Router with eXtended Range <sup>™</sup>                                                                                                    |
|----------------------------------------------------------------------------------------------------|----------------------------------------------------------------------------------------------------|
| 54M<br>Wireless Router<br>Model No.:TL-WR542G                                                                                                    | Quick Setup                                                                                                    |
| Status     Quick Setup     Settings     Basic Settings     Network     Wireless     Advanced Settings                                                  | The quick setup will tell you how to configure the basic network parameters.<br>To continue, please click the <b>Next</b> button.<br>To exit, please click the <b>Exit</b> button. |
| <ul> <li>DHCP</li> <li>Forwarding</li> <li>Security</li> <li>Static Routing</li> <li>Dynamic DNS</li> <li>Maintenance</li> <li>System Tools</li> </ul> | Exit Next                                                                                                    |

## Step 3 - A la page "Quick Setup, Choose WAN Connection Type",

#### Sélctionner "Dvnamic IP", puis "Next".

| TP-LIN                                                                                                    | IK 54M Wireless Router with eXtended Range <sup>™</sup>                  |
|----------------------------------------------------------------------------------------------------|--------------------------------------------------------------------------|
| 54M<br>Wireless Router<br>Model No.:TL-WR542G                                                                                                    | Quick Setup - Choose WAN Connection Type                                 |
| Status     Quick Setup     Basic Settings     Network     Wireless     Advanced Settings                                                               | Please choose WAN Connection Type:<br>PPPoE<br>O Dynamic IP<br>Static IP |
| <ul> <li>DHCP</li> <li>Forwarding</li> <li>Security</li> <li>Static Routing</li> <li>Dynamic DNS</li> <li>Maintenance</li> <li>System Tools</li> </ul> | Back Next                                                                |

# Step 4 - A la page "Quick Setup - Wireless" - Modifier "Wireless Radio" à "Enabled".

- Nommer "SSID" à "TP-LINK" ou un autre nom au choix..
- "Région"=France.
- Channel, valeur par défaut ou tester un autre, qui marche bien.

#### - Mode : 54Mbps, la capacité du routeur.

| 54M<br>Wireless Router<br>Model No.:TL-WR542G | Quick Setup - Wireless                                                                              |  |
|-----------------------------------------------|----------------------------------------------------------------------------------------------------|--|
| • Status                                      | If you modify the following settings, please reboot the router manually to take effect the changes. |  |
| Quick Setup                                   | Wireless Radio: Enable                                                                              |  |
| Basic Settings<br>+ Network                   | SSID: TP-LINK                                                                                       |  |
| + Wireless                                    | Region: France                                                                                      |  |
| Advanced Settings<br>+ DHCP                   | Channel:                                                                                            |  |
| + Forwarding                                  | Mode: 54Mbps (802.11g)                                                                              |  |
| + Security                                    |                                                                                                    |  |
| Static Routing     Dynamic DNS                | Back Next                                                                                           |  |
| System Tools                                  | Channel: changer si la connexion n'est pas bonne.<br>Ici, j'ai pris le 6 qui marche bien.           |  |
|                                               |                                                                                                    |  |

## **Quick Setup - Finish**

Congratulations! The router is now connecting you to the Internet. For detail settings, please contact other menus if necessary.

| Back       | Finish      |
|------------|-------------|
| Quick Setu | up terminé. |

Normalement, ces réglages suffisent pour la configuration du routeur TP-link, Vous pouvez maintenant essayer de lancer la connexion internet.

Si vous ne pouvez toujours pas connecter, alors, revenez pour vérifier le paramétre des autres points suivants, mais auparavant, il faut que les autres paramétrages sur Windows et du pilote/driver soient effectués.

#### A - Vérifiez NETWORK/WAN

| WAN                  |                                                                                                    |
|----------------------|----------------------------------------------------------------------------------------------------|
| WAN Connection Type: | Dynamic IP 🗸                                                                                                    |
| IP Address:          | 82.241.86.249                                                                                                    |
| Subnet Mask:         | 255.255.255.0                                                                                                    |
| Default Gateway:     | 82.241.86.254                                                                                                    |
|                      | Renew Release                                                                                                    |
|                      |                                                                                                    |
| MTU Size (in bytes): | 1500 (The default is 1500, do not change unless necessary.)                                                                              |
|                      |                                                                                                    |
|                      | Use These DNS Servers                                                                                                    |
| Primary DNS:         | 212 27 53 252                                                                                                    |
| Secondary DNS        | 212.27.E4.252 (Ontional)                                                                                                    |
| secondary DNS.       | 212.27.34.232 (optional)                                                                                                    |
|                      |                                                                                                    |
|                      | WAN<br>WAN Connection Type:<br>IP Address:<br>Subnet Mask:<br>Default Gateway:<br>MTU Size (in bytes):<br>Primary DNS:<br>Secondary DNS: |

#### **B** - Vérifiez DHCP Settings

| TP-LIN                                        | K* 54M Wirele       | ess Router with eXtended Range™                        |
|-----------------------------------------------|---------------------|--------------------------------------------------------|
| 54M<br>Wireless Router<br>Model No.:TL-WR542G | DHCP Settings       |                                                        |
| Status                                        | DHCP Server:        | O Disable Enable                                       |
| Quick Setup                                   | Start IP Address:   | 192.168.1.100                                          |
| Basic Settings<br>+ Network                   | End IP Address:     | 192.168.1.199                                          |
| + Wireless                                    | Address Lease Time: | 120 minutes (1~2880 minutes, the default value is 120) |
| Advanced Settings<br>– DHCP                   | Default Gateway:    | (optional)                                             |
| DHCP Settings                                 | Default Domain:     | (optional)                                             |
| Address Reservation                           | Primary DNS:        | (optional)                                             |
| + Forwarding                                  | Secondary DNS:      | (optional)                                             |
| Security     Static Routing                   |                     |                                                        |
| Dynamic DNS                                   |                     | Save                                                   |
| + System Tools                                |                     |                                                        |

**C-Vérifiez DMZ** 

( Ceci est pour la fonction de TV avec Freebox et VLC Media Player )

| "FP-LIN                                                                                       | K* 54M Wirel                                | ess Router with eXtended Range™ |
|-----------------------------------------------------------------------------------------------|---------------------------------------------|---------------------------------|
| 54M<br>Wireless Router<br>Model No.:TL-WR542G                                                 | DMZ                                         |                                 |
| Status     Quick Setup    Basic Settings                                                      | Current DMZ Status:<br>DMZ Host IP Address: | Enable Disable 192.168.1        |
| Hetwork     Wireless     Advanced Settings     DHCP                                           |                                             | Save                            |
| <ul> <li>Forwarding</li> <li>Virtual Servers</li> <li>Port Triggering</li> <li>DMZ</li> </ul> |                                             |                                 |
| OPNP     Security     Static Routing     Dynamic DNS     Maintenance                          |                                             |                                 |
| Maintenance                                                                                   |                                             |                                 |

## Terminé

# 2-Comment configurer la connexion sécurisée WPA-PSK/TKIP d'un routeur TP-Link\*

\*Le choix ici de WPA-PSK/PKIP est personnel.

## ① - A l'adresse URL, entrer '' **192.168.1.1** ''

puis entrer le Login et mot de passe, par défaut c'est le même '' admin '' pour les deux. Il est conseillé de les changer après.

| Addres | Addres 192,168.1.1                |  |  |
|--------|-----------------------------------|--|--|
| 👷 🗤    | Mon Yahoo! 🏆 Yahoo! 🏆 Yahoo! Mail |  |  |
| 📼 Goo  | ogle                              |  |  |
|        | Connecter à 192.168.1.1           |  |  |
|        | R                                 |  |  |
|        | TP-LINK Wireless Router WR542G    |  |  |
|        | Nom d'utilisateur : 1 2 admin 2   |  |  |
|        | Mémoriser mon mot de passe        |  |  |
|        | 3 OK Annuler                      |  |  |

② - La page de configuration du routeur s'affiche

Au menu à gauche, sélectionner "**Wireless89/Wireless Settings**", puis remplir le formulaire comme indiqué dans l'image suivante :

| TP-LINK - Maxthon Brov                                  | wser                                                         |                                                      |                                          |
|---------------------------------------------------------|--------------------------------------------------------------|------------------------------------------------------|------------------------------------------|
| Eile Edit View Favorite                                 | s <u>G</u> roups <u>Options</u> <u>T</u> ools <u>W</u> indov | w Help                                               |                                          |
| 🗋 • 🕝 • 🌍 •                                             | 🍺 - 💌 - 🛃 - 🏠 '                                              | 📩 🖸 🎝 - 🏢- 🗉                                         |                                          |
| Address 🕙 http://192.168.1                              | .1/                                                          | 💌 🛃 🔹 Search 🔎 🔍 💌 😒 👻 🖉                             |                                          |
| 👷 🐄 Mon Yahoo! 🐄 Yah                                    | noo! 🏆 Yahoo! Mail                                           | •                                                    |                                          |
| TP-LINK                                                 |                                                              |                                                      |                                          |
|                                                         | 54M Wirele                                                   | ss Router with eXtended Range™                       |                                          |
| 54M                                                     | Wireless Settings                                            | bon hoster with extended runge                       | Wir                                      |
| Model No.:TL-WR542G                                     |                                                              |                                                      | Note                                     |
| • Status                                                | SSID:                                                        | TP-LINK                                              | best                                     |
| Quick Setup     Basic Settings                          | Region:                                                      | France                                               |                                          |
| + Network                                               | Channel:                                                     | 6 💌                                                  |                                          |
| <ul> <li>Wireless</li> <li>Wireless Settings</li> </ul> | Mode:                                                        | 54Mbps (802.11g)                                     |                                          |
| MAC Filtering                                           |                                                              | 🔽 Evoluto Witelaco Beuter Bodio                      |                                          |
| Wireless Statistics     Advanced Settings               |                                                              | Enable SSID Producet                                 |                                          |
| + DHCP                                                  |                                                              | E analo colo producti                                | Note                                     |
| + Security                                              |                                                              | Enable Wireless Security                             | route                                    |
| Static Routing     Dynamic DNS                          | Authentication Type:                                         | WPA-PSK                                              | SSID                                     |
| Maintenance                                             | Encryption:                                                  | TKIP                                                 | SSID                                     |
| + System Tools                                          | WPA-PSK Passphrase:                                          | adf0123456789xxx                                     | netw                                     |
|                                                         |                                                              | (The Passphrase is between 8 and 63 characters long) | Devil                                    |
|                                                         | Group Key Update Period:                                     | 30 (in second, minimum is 30, 0 means no update)     | the may                                  |
|                                                         |                                                              | Save                                                 | <ul> <li>other</li> <li>is no</li> </ul> |
|                                                         |                                                              |                                                      | assis                                    |

- **SSID** : donner une identité du réseau. Ici, c'est "TP-LINK". Faire attention au minuscule et majuscule.

- **Région** : France ou ailleurs.

- Channel : Laisser la valeur par défaut ou sélectionner une autre où il y a moins d'interférence.

- **Mode** : la capacité du routeur. Ici, c'est un 54Mbps. Et activer les trois options "Enable Wireless Router Radio", 3Enable SSID Broadcast", et Enable Wireless Security".

- Authentication Type : c'est une mesure de sécurité conseillée. Plusieurs choix entre

"Automatic(WEP), Open System(WEP), Shared key(WEP), WPA-PSK et WPA".

Chacune a ses avantages et insuffisances. Ici, notre choix est WPA-PSK.

- **Encryption** : Entre "Automatic, TKIP et AES" . Il faut aussi vérifier que certains modules sans fils ne supportent que AES, d'autres TKIP ou les deux. Quand tout semble bien configuré, mais la connexion ne veut pas se faire, alors, vérifier ce point.

- WPA-PSK Passphrase : C'est le mot de passe. Ici, il en faut un entre 8-63caractères. - Group Key Update period : Laisser en défaut " 30".

Puis, "**SAVE**", sauvegarder avant de quitter. Le routeur se reboote et il n'est pas nécessaire de rebooter le système.

C'est terminé.

# **3-Comment installer un pilote TP-Link**

Il y a plusieurs façons d'installer un pilote/driver. Nous vous en proposons une ici.

Sous Windows XP, dès détection d'un élément nouveau, Windows le signale et demande de passer à l'installation de son pilote, s'il n'est pas sur la liste des pilotes déjà installés dans le système.

Step 1 - L'Assistant Matériel détecté" s'affiche, sélectionner "Installer à partir d'une liste ou d'un emplacement spécifié", puis cliquer "suivant"

| Assistant Matériel détecté    |                                                                                                    |  |
|-------------------------------|----------------------------------------------------------------------------------------------------|--|
|                               | Assistant Ajout de nouveau<br>matériel détecté                                                              |  |
|                               | Cet Assistant vous aide à installer le logiciel pour :                                                      |  |
|                               | TL-WN620G                                                                                                   |  |
|                               | Si un CD d'installation ou une disquette a été<br>fourni avec votre périphérique, insérez-le<br>maintenant. |  |
|                               | Quelle tâche voulez-vous que l'Assistant exécute ?                                                          |  |
|                               | O Installer le logiciel automatiquement (recommandé)                                                        |  |
|                               | I Omstaller à partir d'une liste ou d'un emplacement spécifié<br>(utilisateurs expérimentés)                |  |
|                               | Cliquez sur Suivant pour continuer.                                                                         |  |
|                               | 2                                                                                                    |  |
| < Précédent Suivant > Annuler |                                                                                                    |  |

**Step 2** - Cliquer "**Parcourir**" pour indiquer le chemin où se trouve le pilote, le CD ou disquette fourni avec le produit, ou dans un répertoire où l'utilisateur peut avoir déjà copié le driver dedans. Puis "**Suivant**"

| Assistant Matériel détecté                                                                                                    |
|----------------------------------------------------------------------------------------------------|
| Choisissez vos options de recherche et d'installation                                                                                                    |
| <ul> <li>Rechercher le meilleur pilote dans ces emplacements.</li> </ul>                                                                                                    |
| Utilisez les cases à cocher ci-dessous pour limiter ou étendre la recherche par défaut qui<br>inclut les chemins d'accès locaux et les médias amovibles. Le meilleur pilote trouvé sera<br>installé. |
| Rechercher dans les médias amovibles (disquette, CD-ROM)                                                                                                    |
| Inclure cet emplacement dans la recherche :                                                                                                    |
| D:\drivers\TL-WN620G\Driver                                                                                                    |
| 🔿 Ne pas rechercher. Je vais choisir le pilote à installer.                                                                                                    |
| Choisissez cette option pour sélectionner le pilote de périphérique à partir de la liste.<br>Windows ne garantit pas que le pilote sélectionné sera le plus performant pour votre<br>périphérique.   |
| 2                                                                                                    |
| < Précédent Suivant > Annuler                                                                                                    |

**Step 3** - Il se peut que Windows signale que le driver n'a pas encore été validé par Microsoft. Cliquer "**Continuer**".

| Assistant Matériel détecté                                      |                                                                                                    |
|-----------------------------------------------------------------|----------------------------------------------------------------------------------------------------|
| Veuillez patienter pendant que l'Assistant installe le logiciel | Installation matérielle                                                                                                    |
| C TP-LINK USB 2.0 Wireless Adapter Bootloader Download          | Le logiciel que vous êtes en train d'installer pour ce matériel :<br>TP-LINK USB 2.0 Wireless Adapter Bootloader Download<br>n'a pas été validé lors du test permettant d'obtenir le logo<br>Windows et vérifiant se compatibilité avec Windows XP. (Indiquez<br>moi pourquoi ce test est important.)<br>Continuer l'installation de ce logiciel peut mettre en<br>péril ou déstabiliser le bon fonctionnement de votre<br>système, maintenant ou dans l'avenir. Microsoft<br>recommande fortement que vous arrêtiez cette<br>installation maintenant et contactiez le fournisseur du<br>matériel pour obtenir le logiciel qui a été validé lors du<br>test permettant d'obtenir le logo Windows. |
| <pre></pre>                                                     | Continuer Arrêter l'installation                                                                                                    |

Step 4 - Fin de l'installation du pilote. Cliquer "Terminer".

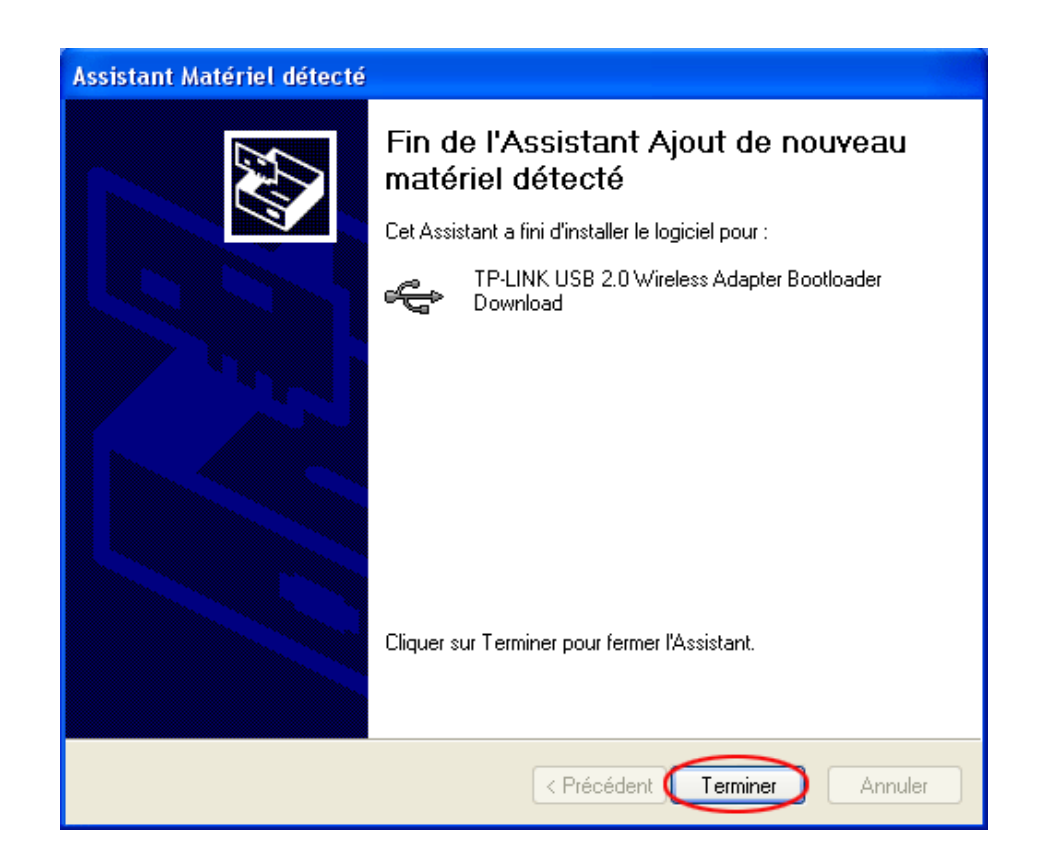

# 4-Configurer une connexion sécurisée en WPA-PSK/TKIP\*

Le choix ici de WPA-PSK/PKIP est personnel \*

Tout d'abord, il faut que le routeur soit aussi configuré en mode de connexion sécurisée identique. Par exemple, PWA-PSK/TKIP.

voir Configurer connexion securisee-WPA-du-routeur-tplink. (page 6)

① - Deux façons pour aller à la page "Réseau local ou Internet à haute vitesse"

 $\Box p \rangle$ 

1)-Au bureau de Windows XP, cliquer bouton droit de la souris sur l'icône

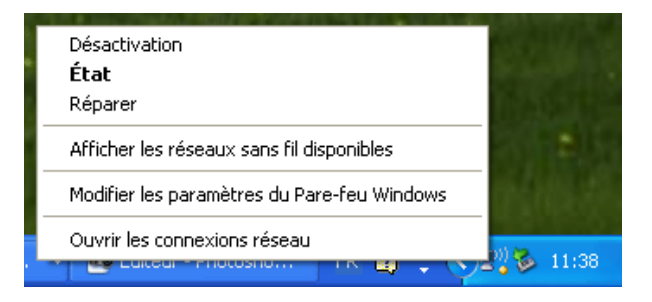

-Cliquer sur "**Ouvrir les connextionx réseau**" pour aller à la page "**Réseau local ou Internet à haute vitesse**" de **Step 2**.

2)-Au bureau de Windows XP, sélectionner : **Démarrer/Connexions/Afficher toutes les** connexions'' pour aller à la page ''**Réseau local ou Internet à haute vitesse**'' de ②.

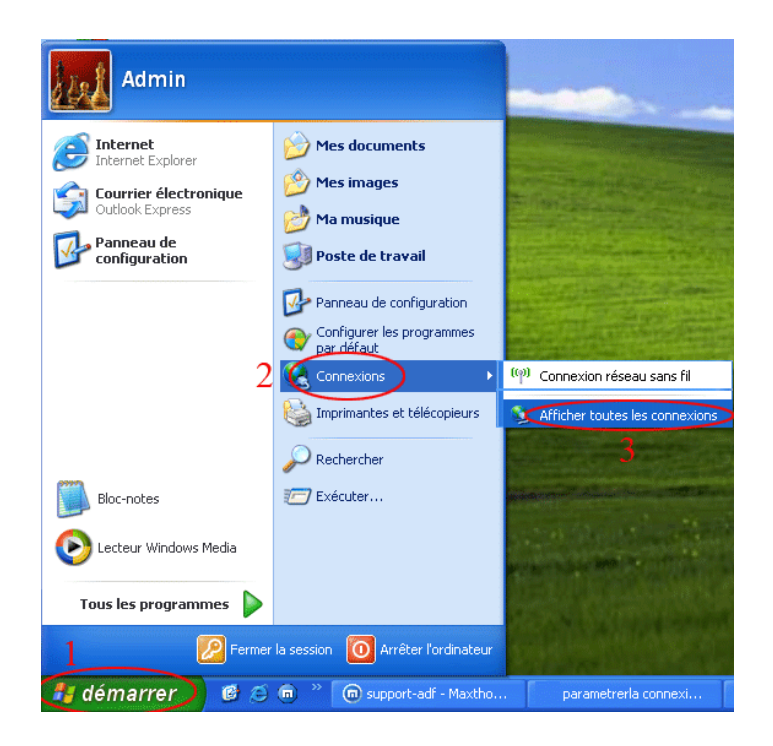

**②-** A la fenêtre "**Réseau local ou Internet à haute vitesse**", cliquer sur la connexion réseau concernée, ici, c'est la connexion réseau sans fil 2, puis cliquer avec le bouton droit de la souris, sélectionner "**Propriétés**".

|  | Réseau local ou | Internet à | haute | vitesse |
|--|-----------------|------------|-------|---------|
|--|-----------------|------------|-------|---------|

| <b>Z</b> ] | Connexion a<br>Connecté<br>NVIDIA nFor     | nu réseau local<br>Ce Networking Co (م) Connexion réseau sans fil<br>Lecture de l'adresse réseau<br>Wireless-G PCI Adapter |
|------------|--------------------------------------------|----------------------------------------------------------------------------------------------------|
|            | Connexion r<br>Non connect<br>TP-LINK TL-V | éseau sans fil 2<br>é<br>Désactiver                                                                                        |
| _          |                                            | Afficher les réseaux sans fil disponibles                                                                                  |
|            |                                            | Statut                                                                                                    |
|            |                                            | Réparer                                                                                                    |
|            |                                            | Connexions de pont                                                                                                    |
|            |                                            | Créer un raccourci                                                                                                    |
|            |                                            | Supprimer                                                                                                    |
|            |                                            | Renommer                                                                                                    |
|            |                                            | Propriétés                                                                                                    |

③ - A la fenêtre de "**Propriétés de connexion réseau sans fil** 2", puis "**Configuration réseau sans fil**", cocher "**Utiliser Windows pour configurer mon réseau sans fil**" et cliquer "**Ajouter**".

| 👍 Propriétés de Connexion réseau sans fil 2                                                                                                    | ? 🗙    |
|----------------------------------------------------------------------------------------------------|--------|
| Général Configuration réseaux sans fil Avancé                                                                                                    |        |
| Utiliser Windows pour configurer mon réseau sans fil                                                                                                 |        |
| 2 Réseaux disponibles :                                                                                                    |        |
| Pour vous connecter, vous déconnecter ou trouver plus<br>d'informations à propos des réseaux sans fil à portée, cliquez<br>sur le bouton ci-dessous. |        |
| Afficher les réseaux sans fil                                                                                                    |        |
| Réseaux favoris :<br>Se connecter automatiquement aux réseaux disponibles dans<br>l'ordre indiqué ci-dessous :                                       |        |
| Monter                                                                                                    |        |
| Descendre                                                                                                    |        |
| 3                                                                                                    |        |
| Ajouter Supprimer Propriétés                                                                                                    |        |
| Comment paramétrer une configuration de                                                                                                    |        |
| réseau sans fil.                                                                                                    |        |
|                                                                                                    |        |
| OK A                                                                                                    | nnuler |

④- A la fenêtre suivante, taper le nom du réseau (SSID), changer l'authentification réseau à WPA-PSK, et le cryptage des données à TKIP, puis le mot de passe dans la case Clé réseau et confirmer le mot de passe dans la case suivante. Puis OK.

| Propriétés du réseau sans fil 🛛 🔹 🔀                                                          | Propriétés du réseau sans fil 🛛 🔹 🔀                                                             |
|----------------------------------------------------------------------------------------------|-------------------------------------------------------------------------------------------------|
| Association Authentification Connexion                                                       | Association Authentification Connexion                                                          |
| Nom réseau (SSID) : 1 (TP-LINK)                                                              | Nom réseau (SSID) : 1 TP-LINK                                                                   |
| Clé de réseau sans fil                                                                       | Clé de réseau sans fil                                                                          |
| Le réseau nécessite une clé pour l'opération suivante :                                      | Le réseau nécessite une clé pour l'opération suivante :                                         |
| Authentification réseau : 2 Ouvrir                                                           | Authentification réseau : 2 WPA-PSK                                                             |
| Cryptage des données : 3 WEP                                                                 | Cryptage des données : 3 TKIP 💌                                                                 |
| Clé réseau :                                                                                 | Clé réseau : 4                                                                                  |
| Confirmez la clé réseau :                                                                    | Confirmez la clé réseau                                                                         |
| Index de la clé (avancé) : 1 🍦                                                               | Index de la clé (avancé) : 1                                                                    |
| ✓ La clé m'est fournie automatiquement                                                       | La clé m'est fournie automatiquement                                                            |
| Ceci est un réseau d'égal à égal (ad hoc) ; les points d'accès sans fil ne sont pas utilisés | Ceci est un réseau d'égal à égal (ad hoc) ; les points d'accès<br>sans fil ne sont pas utilisés |
| OK Annuler                                                                                   | 5 OK Annuler                                                                                    |

⑤ - Terminé. Le réseau est ajouté dans la case de "Réseaux favoris". Cliquer OK pour quitter.

| 👍 Propriétés de Connexion réseau sans fil 2 🛛 🛛 🛛                                                                                                    |    |
|----------------------------------------------------------------------------------------------------|----|
| Général Configuration réseaux sans fil Avancé                                                                                                    |    |
| Utiliser Windows pour configurer mon réseau sans fil                                                                                                 |    |
| C Réseaux disponibles :                                                                                                    |    |
| Pour vous connecter, vous déconnecter ou trouver plus<br>d'informations à propos des réseaux sans fil à portée, cliquez<br>sur le bouton ci-dessous. |    |
| Afficher les réseaux sans fil                                                                                                    |    |
| Réseaux favoris :<br>Se connecter automatiquement aux réseaux disponibles dans<br>l'ordre indiqué ci-dessous :                                       |    |
| TP-LINK (Automatique) Monter                                                                                                    |    |
| Descendre                                                                                                    |    |
|                                                                                                    |    |
| Ajouter Supprimer Propriétés                                                                                                    |    |
| Comment <u>paramétrer une configuration de</u> Avancé                                                                                                |    |
|                                                                                                    |    |
|                                                                                                    |    |
|                                                                                                    | er |

C'est terminé.

La connexion se fera automatiquement, sinon, retourner à O, cliquer 2 fois sur la connexion concernée.

## 5-Installation STEP BY STEP d'une adresse IP DMZ dans un routeur TP-Link

Pour réserver une IP pour les jeux, vidéo ou regarder la télé sur un PC avec Freebox.

**STEP 1-** Lancer **192.168.1.1** pour entrer dans l'interface du routeur. Le login et le mot de passe par défaut sont le même "**admin**". Il est conseillé de les changer, une fois le routeur configuré.

| Addr 📀 ٵ http://1    | 192.168.1.1/               |
|----------------------|----------------------------|
| Connecter à 192.     | 168.1.1 🛛 🖓 🔀              |
|                      | R R                        |
| TP-LINK Wireless Rou | ter WR542G                 |
| Nom d'utilisateur :  | 🔮 admin 🛛 👻                |
| Mot de passe :       | •••••                      |
|                      | Mémoriser mon mot de passe |
|                      |                            |
|                      | OK Annuler                 |

**STEP 2 -**Sélectionnez "**Advanced Setting/Forwarding/DMZ**", fixer une adresse réservée au poste pour jouer les jeux sur le net ou regarder la télé via Freebox par exemple.

| TP-LINI                                       | <* 54M Wirel          | ess Router with eXtended Range™ |
|-----------------------------------------------|-----------------------|---------------------------------|
| 54M<br>Wireless Router<br>Model No.:TL-WR542G | DMZ                   |                                 |
| - Status                                      | Current DMZ Status:   | Enable     Disable              |
| Ouick Setun                                   | DMZ Host IP Address   | 192 168 1 200                   |
| Basic Settings                                | Dine nost in Address. | 132.100.1.200                   |
| + Network                                     |                       |                                 |
| + Wireless                                    |                       | ( Save )                        |
| Advanced Settings                             |                       |                                 |
| + DHCP                                        |                       |                                 |
| Virtual Servers                               |                       |                                 |
| Port Triggering                               |                       |                                 |
| • DMZ                                         |                       |                                 |
| • UPnP                                        |                       |                                 |
| + Security                                    |                       |                                 |
| Static Routing                                |                       |                                 |
| Dynamic DNS                                   |                       |                                 |
| Maintenance                                   |                       |                                 |

#### Terminé

## 6-Choisir STEP BY STEP des addresses IP/DNS

Step 1 - Au bureau de Windows, sélectionner : Démarrer/Connexions/Afficher toutes les connexions

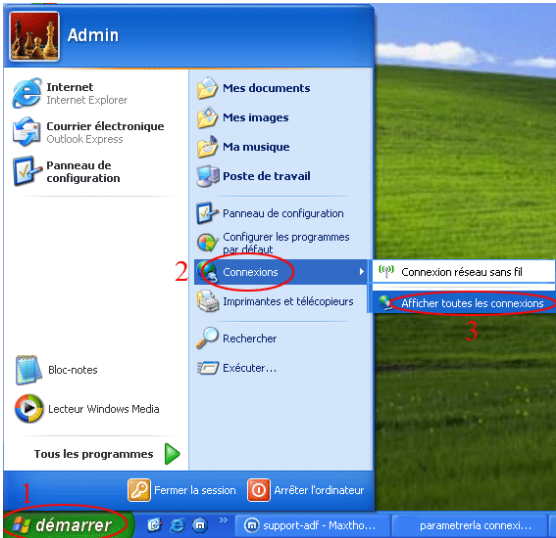

**Step 2** - Cliquer avec bouton droit de la souris sur la connexion pour vérifier ses addresses IP/DNS, sélectionner "**Propriétés**".

| Réseau local ou Internet à haute vites                                | se       |                                                                       |                                      |                        |                                       |
|-----------------------------------------------------------------------|----------|-----------------------------------------------------------------------|--------------------------------------|------------------------|---------------------------------------|
| Connexion au réseau local<br>Désactivé<br>NVIDIA nForce Networking Co | <b>1</b> | Connexion réseau sans fil 2<br>Désactivé<br>TP-LINK TL-WN620G 11G Wir | Activer<br>Statut                    | Connexion<br>Désactivé | <b>réseau sans fil</b><br>PCI Adapter |
|                                                                       |          |                                                                       | Créer un ra<br>Supprimer<br>Renommer | accourci               |                                       |
|                                                                       |          |                                                                       | Proprietes                           |                        |                                       |

Step 3 - La fenêtre de "Propriétés de Connexion réseau sans fils 2" s'affiche, cliquer sur "Général", puis sélectionner "Protocole Internet (TCP2IP)"

| Connexion réseau sans fil 2<br>Désactivé | 🖵 Propriétés de Connexion réseau sans fil 2 🛛 🔋 🗙                                                                                                    |
|------------------------------------------|----------------------------------------------------------------------------------------------------|
| (m) IP-LINK IL-WN62UG 11G Wire           | Général Avancé                                                                                                    |
|                                          | Se connecter en utilisant : TP-LINK TL-WN620G 11G Wireless / Configurer Cette connexion utilise les éléments suivants :                                                 |
|                                          | Client pour les réseaux Microsoft                                                                                                    |
|                                          | Partage de fichiers et d'imprimantes pour les réseaux Mi                                                                                                    |
|                                          | Planificateur de paquets DoS                                                                                                    |
|                                          | Reprotocole Internet (TCP/IP)                                                                                                    |
|                                          |                                                                                                    |
|                                          | Installer Désinstaller Propriétés                                                                                                    |
|                                          | Description                                                                                                    |
|                                          | Protocole TCP/IP (Transmission Control Protocol/Internet<br>Protocol): Le protocole de réseau étendu par défaut qui<br>permet la communication entre différents réseaux |
|                                          | Afficher l'icône dans la zone de notification une fois connecté                                                                                                    |
|                                          | ✓ M'indiquer si cette connexion a une connectivité limitée ou<br>inexistante                                                                                            |
|                                          | OK Annuler                                                                                                    |

**Step 4** - Si la fenêtre "**Propriétés de Protocole Internet (TCP2IP) A**" s'affiche, ici, l'option "obtenir une adresse IP automatique est choisie. Les adresses IP/DNS sont automatiquement fixées par le système. Les valeurs ne sont pas affichées, il faut retour à la première façon pour le connaître.

| Propriét                    | és de Protocole Inter                                                                     | net (TCP/IP)                                                                   | ? 🔀   |
|-----------------------------|-------------------------------------------------------------------------------------------|--------------------------------------------------------------------------------|-------|
| Général                     | Configuration alternative                                                                 | A                                                                              |       |
| Les pai<br>réseau<br>approp | ramètres IP peuvent être d<br>le permet. Sinon, vous dev<br>riés à votre administrateur r | éterminés automatiquement si votre<br>vez demander les paramètres IP<br>éseau. |       |
|                             | btenir une adresse IP auto                                                                | matiquement                                                                    |       |
| μÕυ                         | tiliser l'adresse IP suivante                                                             |                                                                                |       |
| Adre                        | esse IP :                                                                                 |                                                                                |       |
| Mas                         | que de sous-réseau :                                                                      |                                                                                |       |
| Pas                         | serelle par défaut :                                                                      |                                                                                |       |
| O                           | btenir les adresses des ser                                                               | veurs DNS automatiquement                                                      |       |
| ν                           | tiliser l'adresse de serveur l                                                            | DNS suivante :                                                                 |       |
| Serv                        | veur DNS préféré :                                                                        |                                                                                |       |
| Serv                        | veur DNS auxiliaire :                                                                     |                                                                                |       |
|                             |                                                                                           | Avancé.                                                                        |       |
|                             |                                                                                           | OK An                                                                          | nuler |

**Step 5** - Si la fenêtre "**Propriétés de Protocole Internet** (**TCP2IP**) **B**" s'affiche, ici, c'est l'utilisateur qui choisit et fixe les valeurs des adresses IP/DNS. Attention de ne pas choisir la même valeur 192.168.1.xxx déjà prise par d'un autre poste du même réseau local.

| Propriétés de Protocole Internet (TCP/IP) 🏠                                                                                                    |                     |  |  |  |
|----------------------------------------------------------------------------------------------------|---------------------|--|--|--|
| Général                                                                                                    | D                   |  |  |  |
| Les paramètres IP peuvent être déterminés automatiquement si votre<br>réseau le permet. Sinon, vous devez demander les paramètres IP<br>appropriés à votre administrateur réseau. |                     |  |  |  |
| Obtenir une adresse IP automatiquement                                                                                                    |                     |  |  |  |
| OUtiliser l'adresse IP suivante :                                                                                                    |                     |  |  |  |
| Adresse IP :                                                                                                    | 192.168.1.100       |  |  |  |
| Masque de sous-réseau :                                                                                                    | 255.255.255.0       |  |  |  |
| Passerelle par défaut :                                                                                                    | 192.168.1.1         |  |  |  |
| O Obtenir les adresses des serveurs DNS automatiquement                                                                                                    |                     |  |  |  |
| Utiliser l'adresse de serveur DNS suivante :                                                                                                    |                     |  |  |  |
| Serveur DNS préféré :                                                                                                    | 212 . 27 . 53 . 252 |  |  |  |
| Serveur DNS auxiliaire :                                                                                                    | 212 . 27            |  |  |  |
| Avancé                                                                                                    |                     |  |  |  |
|                                                                                                    | OK Annuler          |  |  |  |

Voici un exemple des valeurs IP/DNS

IP : 192.168.1.100 ( chaque connexion doit avoir une valeur différente. ) Masque de sous-réseau : 255.255.255.0 ( automatiquement rempli par Windows ) Passerelle par défaut : 192.168.1.1 ( cette valeur doit être la même que celle fixée dans le routeur ) Serveur DNS préféré : 212.27.53.252 Serveur DNS auxiliaire : 212.27.54.252

### 7-Vérification STEP BY STEP des addresses IP/DNS TP LINK

**Step 1** - Au bureau de Windows, sélectionner : **Démarrer/Connexions/Afficher toutes les connexions**.

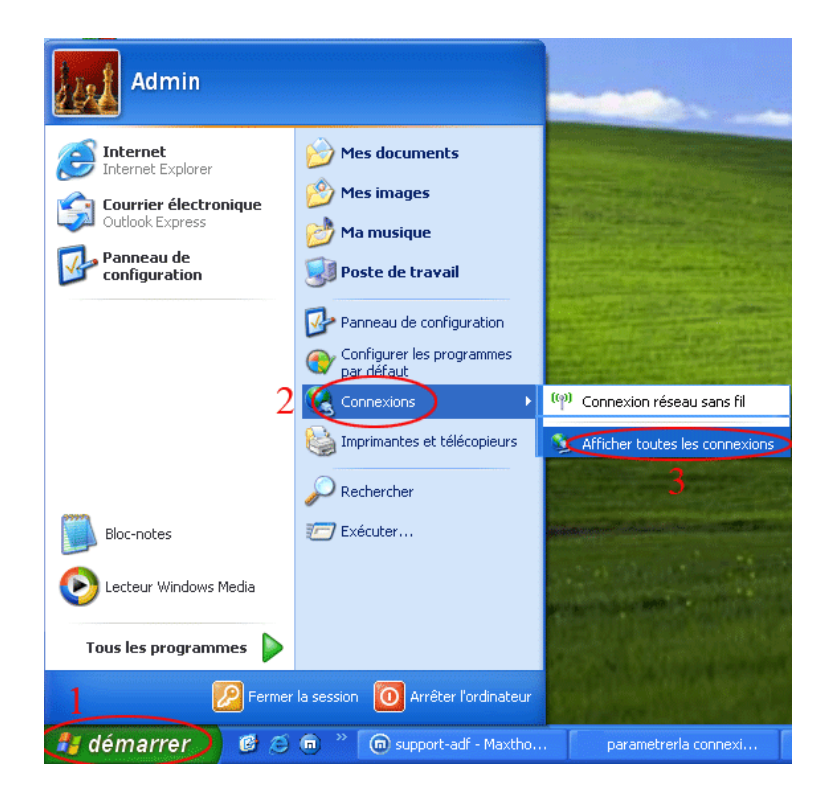

**Step 2** - Cliquer avec bouton droit de la souris sur la connexion pour vérifier ses adresses IP/DNS, sélectionner **''Statut**". Il faut que la connexion choisie soit active pour pouvoir sélectionner l'option "Statut".

| Connexion au réseau local       Connexion réseau sans fil 2         Désactivé       Lecture de l'adresse réseau         NVIDIA nForce Networking Co       TP-LINK TL-WN620G 11G Wire. | Désactiver                                                                     |
|----------------------------------------------------------------------------------------------------|--------------------------------------------------------------------------------|
| Connexion réseau sans fil<br>Désactivé<br>(m) Wireless-G PCI Adapter                                                                                                    | Afficher les réseaux sans fil disponibles  Statut  Réparer  Consumines de cont |
|                                                                                                    | Connexions de pont<br>Créer un raccourci<br>Supprimer<br>Renommer              |
|                                                                                                    | Propriétés                                                                     |

**Step 3** - Sélectionner "**Support**" de l'image A, puis "**Détails**", l'image B s'affiche et indique les adresses IP/DNS.

Si ces adresses ( exemple ici, IP=192.168.1.100, DNS=212.27.53.252/212.27.54.252 ) ne sont pas affichées de cette manières, alors, il y a problème et la connexion ne peut pas se faire.

| (***) État de Connexion réseau sans fil 2 ? X<br>Général Support 1 A<br>État de la connexion                                                                                                    | Connexion réseau sans fil 2<br>Lecture de l'adresse réseau<br>TP-LINK TL-WN620G 11G Wire                                                                                                    |
|----------------------------------------------------------------------------------------------------|----------------------------------------------------------------------------------------------------|
| Type d'adresse : Attribuée par serveur DHCP<br>Adresse IP : 192.168.1.100                                                                                                    | Détails de connexion réseau : B                                                                                                    |
| Masque de sous-reseau :       255.255.255.0         Passerelle par défaut :       192.168.1.1         Détails       2         Windows n'a détecté aucun problème sur cette connexion. Si vous ne pouvez pas vous connecter, cliquez sur Réparer.       Réparer         *Réparer :       une solution simple, mais peut être efficace. | Adresse physique         00-0A-EB-A2-CA-53           Adresse IP         192.168.1.100           Masque de sous-réseau         255.255.255.0           Passerelle par défaut         192.168.1.1           Serveur DHCP         192.168.1.1           Bail obtenu         27/01/2006 08:52:35           Bail expirant         27/01/2006 10:52:35           Serveurs DNS         212.27.53.252           212.27.54.252 |
|                                                                                                    |                                                                                                    |

\* Dans ce cas, un premier geste le plus simple, c'est de cliquer sur "**Répare**r", Windows va essayer de réparer. Si le problème persiste, alors, il faut vérifier le routeur ou vérifier s'il n'y a pas de conflits de IP...

## 8-Vérification STEP BY STEP de l'état du pilote TP-Link

Pour vérifier si le pilote/driver du module ( carte réseau Ethernet PCI, ou/et les sans fil PCI/USB/PCMCIA ) TP-Link est bien installé.

Step 1- Au bureau de Windows XP, cliquer : Démarrer/Panneau de configuration.

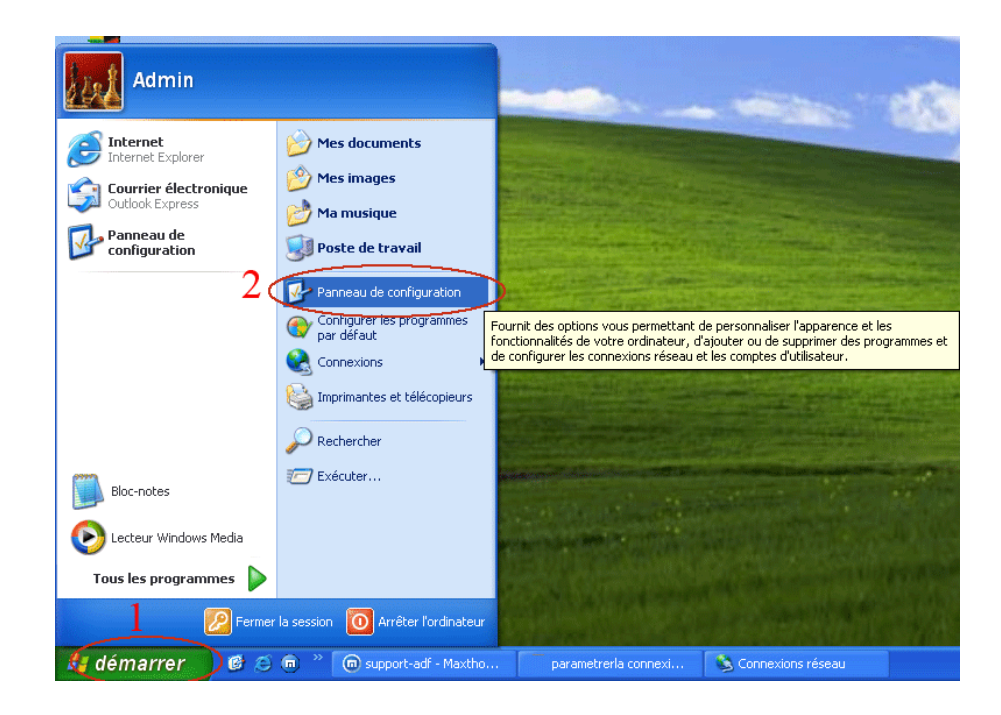

Step 2 - A la fenêtre de Panneau de configuration, sélectionner et cliquer sur l'icône Système

| Panneau de configuration                                    |                                              |                                        |                            |                                  |          |
|-------------------------------------------------------------|----------------------------------------------|----------------------------------------|----------------------------|----------------------------------|----------|
| Fichier Edition Affichage Favoris O                         | utils ?                                      |                                        |                            |                                  | <b>1</b> |
| 🕞 Précédente 👻 🅥 👻 🏂 🔎                                      | Rechercher 🔀 Dossie                          | rs 🏢 🕇                                 |                            |                                  |          |
| Adresse 📴 Panneau de configuration                          |                                              |                                        |                            | 💌 🋃 ок                           | Ouvri    |
| Pappeau de configuration                                    | <u></u>                                      | L 💛                                    | 1                          | <u>.</u>                         | ^        |
| Basculer vers l'affichage des                               | Assistant Barre d<br>Réseau sans fil et menu | es tâches Centre de<br>J Déma sécurité | Clavier                    | Comptes<br>d'utilisateurs        |          |
| catégories                                                  | ۴ 🔇                                          | > 🕖                                    | P                          | (•)                              |          |
| Voir aussi 🙁                                                | Connexions Contró<br>réseau j                | ileurs de Courrier<br>eu               | Date et heure              | Gestionnaire<br>d'Effets Sonores |          |
| <ul> <li>Windows Update</li> <li>Aide et support</li> </ul> | Na 4                                         | <b>b</b> 🚱                             | <b>Ç</b> .                 | ¢.                               |          |
|                                                             | Imprimantes et Mises<br>télécopieurs autom   | ; à jour 🛛 Nero BurnRights<br>latiques | Options<br>d'accessibilité | Options<br>d'alimentation        |          |
|                                                             |                                              | Ø 🦻                                    |                            | -                                | =        |
|                                                             | Options de Options de Options des modems     | ns des Options Internet<br>siers       | Options<br>régionales      | Outils<br>d'administration       |          |
|                                                             | 6                                            | <i>i</i> 🥰                             | Ø,                         | Ö                                |          |
|                                                             | Pare-feu Po<br>Windows                       | lices Scanneurs et<br>appareils photo  | Sons et<br>périphériq      | Souris                           |          |
|                                                             |                                              | چ 💕                                    |                            |                                  |          |
|                                                             | joystème Tâ<br>plar                          | ches Voix<br>ifiées                    |                            |                                  | ~        |

Step 3 - A la fenêtre de Propriétés système, cliquer sur Matériel, puis Gestionnaire de périphériques.

| Propriétés systè                                                      | me                                                                                                    |                                                                                                  | ?                                                  |
|-----------------------------------------------------------------------|----------------------------------------------------------------------------------------------------|--------------------------------------------------------------------------------------------------|----------------------------------------------------|
| Restauration du                                                       | système Mises à jour                                                                                                    | automatiques                                                                                     | Utilisation à distance                             |
| Général                                                               | Nom de l'ordinateur                                                                                                    | Matériel                                                                                         | Avancé                                             |
| Gestionnaire d<br>E Gestionnaire d<br>Le G<br>périp<br>Gest<br>l'un d | e périphériques<br>estionnaire de périphériques<br>hériques matériels installés s<br>ionnaire de périphériques po<br>Je ces périphériques.         | affiche la liste de tr<br>ur votre ordinateur.<br>ur modifier les propr<br>iestionnaire de périj | ous les<br>Utilisez le<br>riétés de<br>phériques 2 |
| Pilotes<br>La si<br>insta<br>défir<br>Upd                             | gnature des pilotes certifie la<br>Ilés avec Windows. Window<br>ir la manière dont Windows<br>ate pour obtenir les pilotes.<br>Signature du pilote | a compatibilité des p<br>is Update vous perr<br>se connecte à Wind<br>Windows Upd                | nilotes<br>met de<br>dows<br>date                  |
| Profils matériels                                                     | 2                                                                                                    |                                                                                                  |                                                    |
| 🥪 Les<br>d'en                                                         | profils matériels vous offrent<br>registrer plusieurs configurati                                                                                  | la possibilité de défi<br>ons matérielles.                                                       | niret                                              |
|                                                                       | (                                                                                                    | Profils matéri                                                                                   | els                                                |
|                                                                       |                                                                                                    | OK An                                                                                            | inuler Appliquer                                   |

#### Step 4 - A la fenêtre de Gestionnaire de périphériques.

1-Si un point d'interrogation jaune s'affiche devant le module, le pilote/driver n'est pas bien installé.

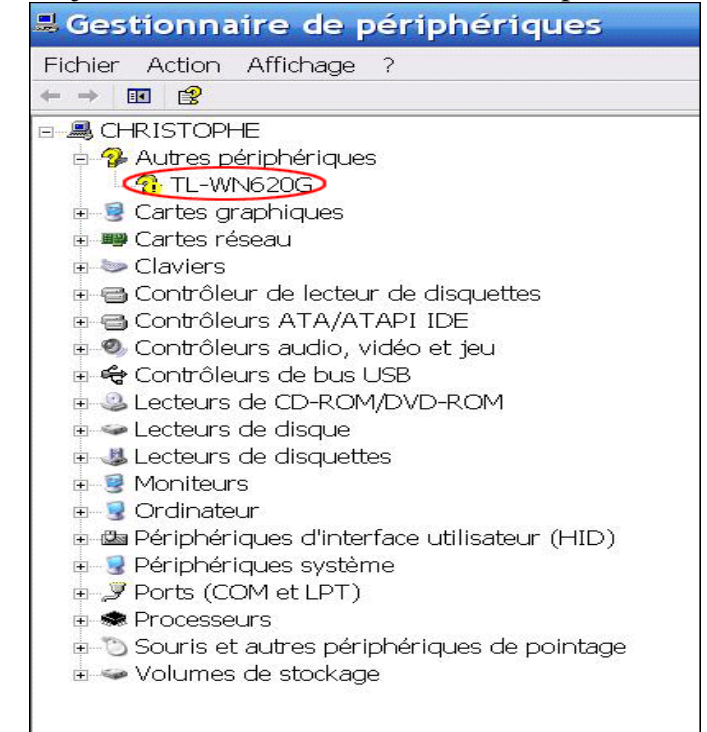

alors, Passer à l'installation du driver.

2 - Le driver TP-Link est bien installé,

Passer à la configuration de mot de passe pour une connexion sécurisée\* ou passer à la connexion.

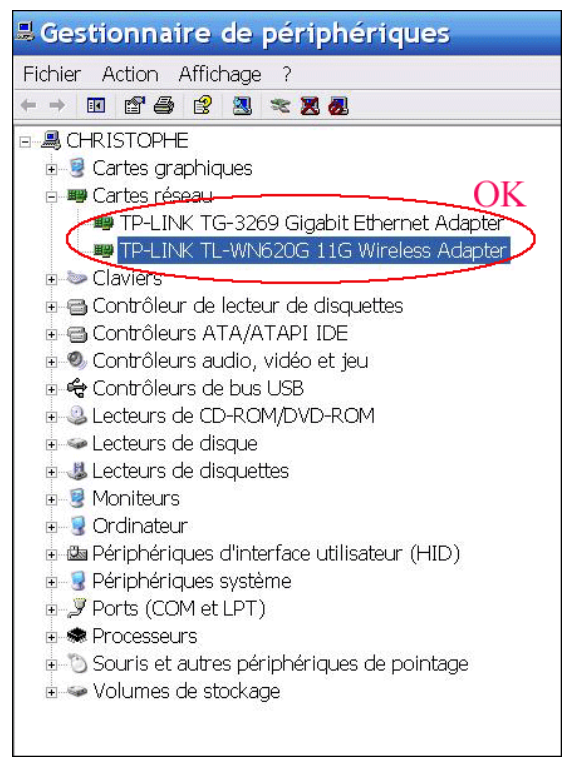

- Attention :Une connexion sécurisée n'est jamais sûre à 100% de nos jours.
- A chacun de faire ce qu'il peut pour des précautions supplémentaires.